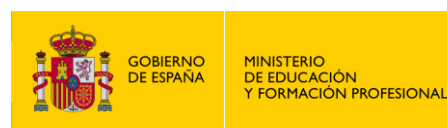

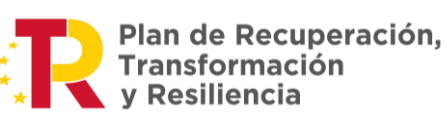

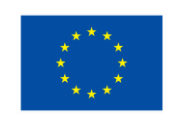

Financiado por el **Ministerio de Educación y Formación Profesional NextGenerationUE**, en el marco del **Plan de Recuperación, Transformación y Resiliencia**.

## Entorno remoto de teleoperación y monitorización de células robóticas para la Industria 4.0

Proyectos de innovación e investigación aplicadas y transferencia del conocimiento en Formación Profesional convocatoria 2021

# CONEXIÓN REMOTA RMS

RUT 950 DE TELTÓNIKA © ROBOTPLUS

> MEFP 2021

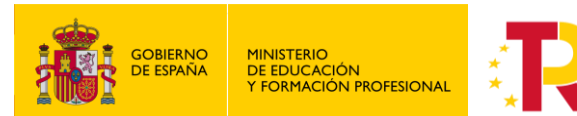

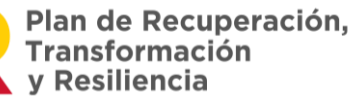

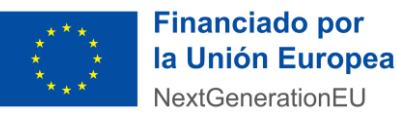

Financiado por el **Ministerio de Educación y Formación Profesional NextGenerationUE**, en el marco del **Plan de Recuperación, Transformación y Resiliencia**.

### **CONEXIÓN REMOTA CON RUT 950 DE TELTONIKA**

#### MONITOREO DE UR.

En este documento se explica detalladamente la configuración a realizar en el RUT 950 de Teltonika para un acceso remoto y cómo acceder a los equipos que se desee a través de dicho equipo mediante VNC.

#### 1. Tarjeta SIM y antenas.

El primer paso a realizar, es insertar la tarjeta SIM en la ranura para la SIM 1 del router. A continuación, conectamos las antenas MOBILE y WiFi en sus correspondientes conectores. También, el cable de alimentación. Para la alimentación hay que tener en cuenta las *posiciones de corriente positiva y negativa*.

BACK VIEW

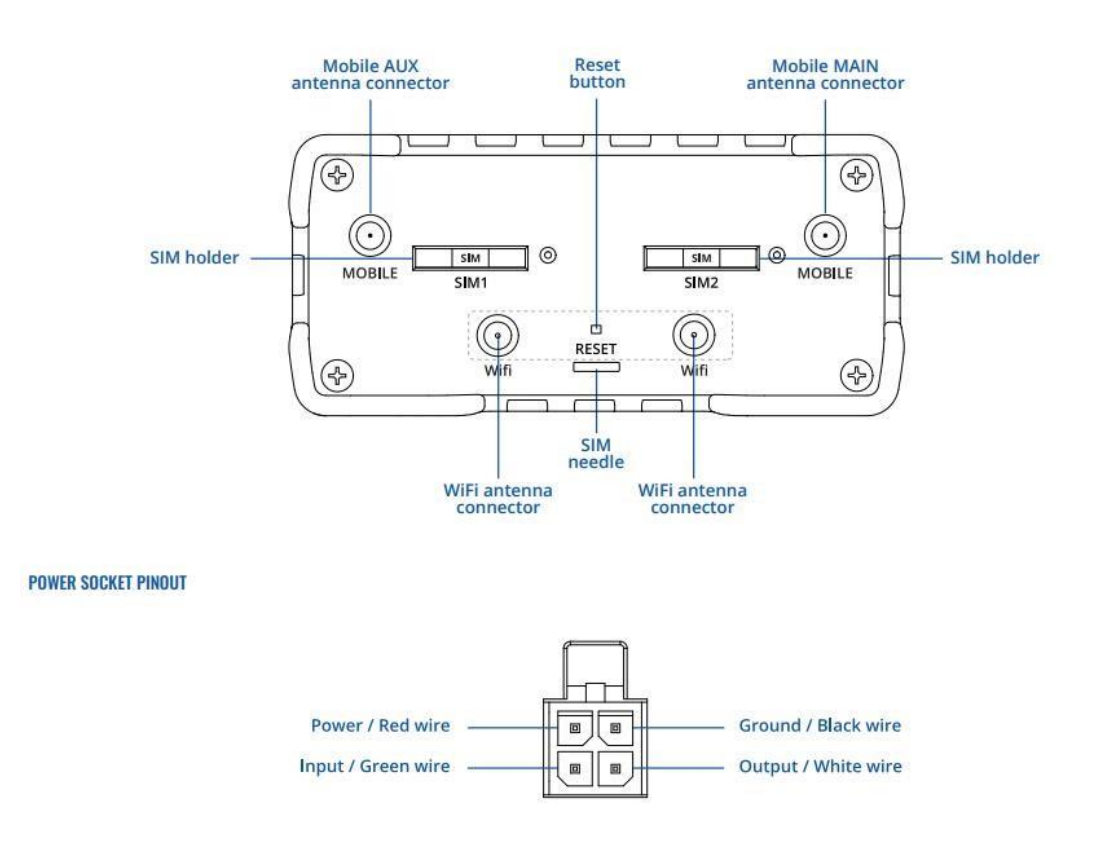

#### 2. Acceder a la configuración del router.

El siguiente paso es configurar el router. Para ello accedemos a los ajustes con los siguientes datos:

Dirección IP: 192.1268.1.1

Usuario: admin

Contraseña por defecto: admin01

Tras el primer inicio se solicitará un cambio de contraseña:

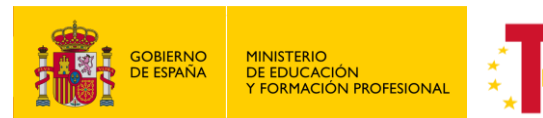

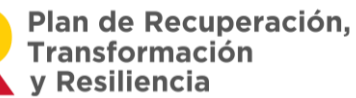

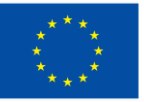

Financiado por el **Ministerio de Educación y Formación Profesional NextGenerationUE**, en el marco del **Plan de Recuperación, Transformación y Resiliencia**.

| TELTONIKA Statu                                                           | ıs - Network - Ser           | vices · System ·                         | Logout                                            |
|---------------------------------------------------------------------------|------------------------------|------------------------------------------|---------------------------------------------------|
| <sup>p</sup> rofile in use: default                                       |                              |                                          | FW version: RUT9XX_R_00.06.08.7                   |
| You haven't changed the default pa                                        | assword for this router.     |                                          |                                                   |
| Change password                                                           |                              |                                          |                                                   |
| and the second second second second                                       |                              |                                          |                                                   |
| /ou must change password to leave this p                                  | age! Password requirements:  | Minimum 8 characters, at least one upper | case letter, one lowercase letter and one number. |
| You must change password to leave this p<br>Administrator Password        | page! Password requirements: | Minimum 8 characters, at least one upper | case letter, one lowercase letter and one number. |
| You must change password to leave this p<br>Administrator Password<br>New | password requirements        | Minimum 8 characters, at least one upper | case letter, one lowercase letter and one number. |

En el menú principal pulsamos en la configuración de Mobile:

#### Overview

| System 🛙 🖸        |                        | 4.5% CPU load        | Mobile                |                          | -59 dBm 📶                  |
|-------------------|------------------------|----------------------|-----------------------|--------------------------|----------------------------|
| Router uptime     | 0d 2h 56m 12s (since 2 | 023-01-20, 13:37:22) | Data connection       | 0d 2h 53m 47s (since 2   | 2023-01-20, 13:39:47)      |
| Local device time | 2023-01-20, 16:33:34   |                      | State                 | Registered (roaming); I  | Movistar Things Mobile; 4G |
| Memory usage      | RAM: 23% used          | FLASH: 20% used      |                       | (LIL)                    |                            |
| Firmware version  | RUT9XX_R_00.06.08.7    | 7                    | SIM card slot in use  | SIM 1 (Ready)            |                            |
|                   | 100.00                 |                      | Bytes received/sent * | 133.6 KB / 151.8 KB      |                            |
| Wireless 🛙 🖾      |                        | ON 奈                 | WAN                   |                          | Mobile 👷                   |
| SSID              | B RUT950_8930 (AP)     |                      | IP address            | 10.193.176.113           | Private IP address         |
| Mode              | 1- AP; 6 CH (2.437 GH; | z)                   | WAN failover status   | Failover link is enabled | E.                         |

Escribiremos el PIN de la tarjeta SIM que hemos introducido en el router para poder activarla y tener acceso a internet.

| obile | Configuratio | on                |                                                                                        |
|-------|--------------|-------------------|----------------------------------------------------------------------------------------|
| SIM 1 | SIM 2        |                   |                                                                                        |
|       |              | Connection type   | QMI V                                                                                  |
|       |              | Mode              | NAT 🛩                                                                                  |
|       |              | Auto APN          | <ul> <li>Passthrough and Bridge modes are disabled when multiwan is enabled</li> </ul> |
|       |              |                   | Provided APN:pepper                                                                    |
|       |              | PIN number        | 1503                                                                                   |
|       |              | PUK code          |                                                                                        |
|       |              | MTU               | 1500                                                                                   |
|       |              | Service mode      | Automatic 🗸                                                                            |
|       |              | Deny data roaming |                                                                                        |
|       |              | Use IPv4 only     |                                                                                        |

"Entorno remoto de teleoperación y monitorización de células robóticas para la Industria 4.0" Proyectos de innovación e investigación aplicadas y transferencia del conocimiento en Formación Profesional convocatoria 2021

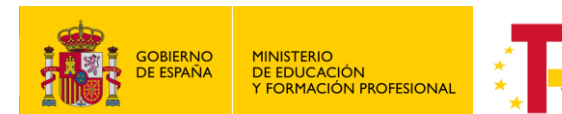

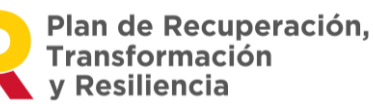

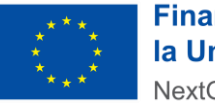

Financiado por el **Ministerio de Educación y Formación Profesional NextGenerationUE**, en el marco del **Plan de Recuperación, Transformación y Resiliencia**.

En el menú principal Overview, en el apartado Mobile, deberá aparecernos como conectado indicando el operador de la tarjeta y datos de conexión.

#### 3. Configuración dirección IP.

En el menú de la parte superior Network 🕑 LAN

Cambiaremos la IP a la que se desee en el apartado de Configuration:

| Configuration |                                                                                |                              |         |  |  |
|---------------|--------------------------------------------------------------------------------|------------------------------|---------|--|--|
| General Setup | Advanced Settings                                                              |                              |         |  |  |
|               | IP address                                                                     | 192.168.1.44                 |         |  |  |
|               | IP netmask                                                                     | 255.255.255.0 🗸              |         |  |  |
|               | IP broadcast                                                                   | 192.168.1.1                  |         |  |  |
|               |                                                                                |                              |         |  |  |
| HCP Server    |                                                                                |                              |         |  |  |
| HCP Server    | Advanced Settings                                                              |                              |         |  |  |
| General Setup | Advanced Settings                                                              | Enable 🗸                     |         |  |  |
| General Setup | Advanced Settings<br>DHCP<br>Start                                             | Enable V                     |         |  |  |
| General Setup | Advanced Settings<br>DHCP<br>Start<br>Limit                                    | Enable                       |         |  |  |
| HCP Server    | Advanced Settings<br>DHCP<br>Start<br>Limit<br>Lease time                      | Enable v<br>100<br>150<br>12 | Hours V |  |  |
| General Setup | Advanced Settings<br>DHCP<br>Start<br>Limit<br>Lease time<br>Start IP address: | Enable                       | Hours V |  |  |

#### 4. Registro del equipo en la página web de Teltonika.

Accedemos a https://rms.teltonika-networks.com/ con nuestras credenciales. Usuario: escribimos la dirección de correo electrónico al que hemos recibido la invitación Contraseña: al entrar nos pedirá elegir una contraseña

A partir de ese momento entraremos siempre con las mismas credenciales.

#### <u>EN NUESTRO CASO LOS DISPOSITIVOS YA SE ENCUENRAN AÑADIDOS A LA CUENTA</u> DE ROBOTPLUS. LOS PASOS DE ESTE APARTADO ÚNICAMENTE SERÁ NECESARIO REALIZARLOS CUANDO ACABE EL PROYECTO Y CADA CENTRO SE GENERE SU CUENTA <mark>EN RMS</mark> TELTONIKA PARA SU DISPOSITIVO</mark>.

En el menú superior 🛛 Device 🔊 Add Device.

Aparecerá la siguiente ventana que habrá que rellenar con los datos que vienen en la pegatina de la parte inferior del equipo:

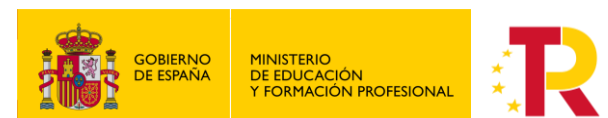

Plan de Recuperación, Transformación y Resiliencia

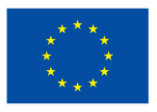

Financiado por la Unión Europea NextGenerationEU

Financiado por el **Ministerio de Educación y Formación Profesional NextGenerationUE**, en el marco del **Plan de Recuperación, Transformación y Resiliencia**.

| DD DEVIGE                                                                                                    |                                                                                                    |                                                                                                    | - × |
|----------------------------------------------------------------------------------------------------|----------------------------------------------------------------------------------------------------|----------------------------------------------------------------------------------------------------|-----|
| This form is used to add<br>add a device, you must<br>adding a TRB device), bc<br>in your router web settin<br><u>How to add a new device</u><br>Device model type | l a device or multiple devices to y<br>use your device's serial number a<br>oth of which can be found on the<br>ngs. <u>Click here</u> to view a list of RN<br><u>e to RMS</u> | our RMS company. To successfully<br>nd MAC address (or IMEI if you are<br>box the device came in, as well as<br>IS compatible devices. | 0   |
| RUT Automatically enab                                                                                                    | le monitoring service ③                                                                                                    | ~                                                                                                    | (?) |
| RUT  Automatically enab Name                                                                                                    | le monitoring service ③                                                                                                    | LAN MAC Address                                                                                                    | (?) |

En la parte inferior de la página en "Device Map" nos aparecerá una lista con todos los equipos que hayamos añadido:

| DE | VICE MAP | 5).<br>   | Denmark<br>Odense      | nhagen<br>© o<br>Malmö | 7            | Klaipėda   | Siauliai<br>Lithuania | Daugavpils           | Viciebsk<br>Biljefick | ~ ~                 |
|----|----------|-----------|------------------------|------------------------|--------------|------------|-----------------------|----------------------|-----------------------|---------------------|
|    | STATUS   | ACTIONS   | NAME                   | MODEL                  | COMPANY NAME | TAGS       |                       | MAC                  | SERIAL                | CREATED AT          |
|    | •        | ⊙ #1 >_ 😂 | 🗹 Colegio Trinitarias  | RUT                    | #59030 -     | 2 -        |                       | 🛱 00:1E:42:57:71:74  | <u>පී</u> 1124747863  | 2022-07-08 13:00:20 |
|    | •        | 0 #1 ≻_ 🛱 | 🕑 IES Salvador Serrano | RUT                    | #59030 -     | <b>Z</b> - |                       | C 00:1E:42:59:B5:36  | la 1124727491         | 2022-07-08 12:59:25 |
|    | •        | 이 배 돈 다   | 🕑 IES García Pavón     | RUT                    | #59030 -     | Ľ -        |                       | C 00:1E:42:5E:5D:2D  | C 1124746156          | 2022-07-08 12:57:55 |
|    | •        | ⊙ #1 >_ 🞜 | 🕑 IES Juan Bosco       | RUT                    | #59030 -     | Ľ -        |                       | lo 00:1E:42:59:F3:0D | ងៃ 1124744954         | 2022-07-08 12:54:27 |

Después volvemos al apartado de configuración RMS (Punto 3) y en la parte de Status nos aparecerá como conectado:

| ~ STATUS          |                   |  |
|-------------------|-------------------|--|
| Management status | Enabled           |  |
| Connection state  | Connected         |  |
| Serial number     | 1114515591        |  |
| Lan MAC           | 00:1E:42:37:27:5D |  |
| CONNECT           |                   |  |

Actualmente se encuentran los dispositivos de cada centro designados en la cuenta, aparecen cada uno con el nombre correspondiente:

| STATUS | ACTIONS   | NAME                   | MODEL | COMPANY NAME     |
|--------|-----------|------------------------|-------|------------------|
| •      | ⊙ ## >_ ₽ | 🖻 Colegio Trinitarias  | RUT   | #71327 FP_INNOVA |
| •      | ⊙ #!>_ ₽  | 🕑 IES Salvador Serrano | RUT   | #71327 FP_INNOVA |
|        | ⊙ #!>_ ₽  | 🕑 IES García Pavón     | RUT   | #71327 FP_INNOVA |
|        | ⊙ ##>_ ₽  | 🖻 IES Juan Bosco       | RUT   | #71327 FP_INNOVA |

"Entorno remoto de teleoperación y monitorización de células robóticas para la Industria 4.0" Proyectos de innovación e investigación aplicadas y transferencia del conocimiento en Formación Profesional convocatoria 2021

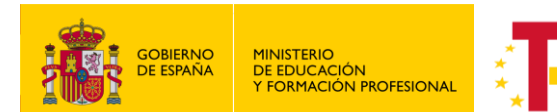

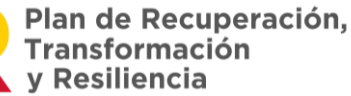

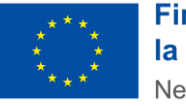

Financiado por el **Ministerio de Educación y Formación Profesional NextGenerationUE**, en el marco del **Plan de Recuperación, Transformación y Resiliencia**.

#### 5. Añadir la conexión remota.

En la web de Teltonika, desde la que hemos accedido con nuestro usuario y contraseña, vamos a configurar el acceso remoto.

En el menú lateral de la izquierda 🛛 RMS Connect 🔊 Remote Desktop.

En el menú superior 🛛 Remote 🔊 Add new remote.

| lsing RMS Connect - Remote Desktop, you can ren<br>emote desktop functionality (RDP or VNC protoco | notely connect to a PC that supports<br>ls). |
|----------------------------------------------------------------------------------------------------|----------------------------------------------|
| AUTO SCAN MANUAL                                                                                   |                                              |
| Device                                                                                             | 0                                            |
| Search Devices                                                                                     | Q                                            |
| SCAN DEVICE                                                                                        | ADD                                          |

Le damos un nombre al equipo que vamos a encontrar, en el apartado "Device". Seleccionamos "Scan Device", que escaneará los dispositivos que se encuentren conectados al RUT 950:

| emote desktop functionality (RD | OP or VNC protocols).                                 |
|---------------------------------|-------------------------------------------------------|
| AUTO SCAN MANUAL                |                                                       |
| Device<br>DemoTestR+            | Q                                                     |
| IP                              | ACCESSIBLE PORTS                                      |
| 0 192.168.1.1                   | 22 (SSH), 22 (SFTP), 80 (HTTP), 443 (HTTPS),<br>Other |
| 0 192.168.1.219                 | Other                                                 |
| 0 192.168.1.61                  | 22 (SSH), 22 (SFTP), 5900 (VNC), Other                |

Nos aparecen los dispositivos que tenemos conectados, seleccionamos el que deseemos y elegimos que tipo de comunicación queremos realizar. En este caso para monitorizar un UR, nos valdría con establecer una conexión mediante VNC.

Seleccionamos la casilla "Network level authentication" y pulsamos "Add".

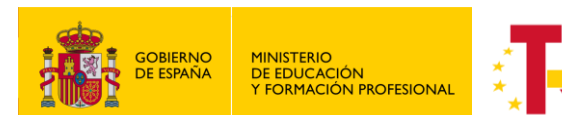

Plan de Recuperación, Transformación y Resiliencia

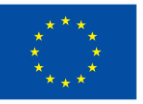

Financiado por la Unión Europea NextGenerationEU

Financiado por el **Ministerio de Educación y Formación Profesional NextGenerationUE**, en el marco del **Plan de Recuperación, Transformación y Resiliencia**.

| AUTO SCAN MANUAL                           |                                                                     |
|--------------------------------------------|---------------------------------------------------------------------|
| Device<br>DemoTestR+                       | Q                                                                   |
| IP                                         | ACCESSIBLE PORTS                                                    |
| 0 192.168.1.1                              | 22 (SSH), 22 (SFTP), 80 (HTTP), 443 (HTTPS),<br>Other               |
| 0 192.168.1.219                            | Other                                                               |
| • 192.168.1.61                             | <ul> <li>22 (SSH), 22 (SFTP), 5900 (VNC),</li> <li>Other</li> </ul> |
| Name (optional)<br>DemoTestR+ - VNC (5900) |                                                                     |

#### Nos aparecerá en la pantalla de la siguiente forma:

|   |                                                                  | <b>TELTONIKA</b>   Remote mana                                      | igement system |                  |  |
|---|------------------------------------------------------------------|---------------------------------------------------------------------|----------------|------------------|--|
| ~ | MANAGEMENT                                                       | REMOTE ~ TAGS ~                                                     |                |                  |  |
|   | DEVICES<br>HOTSPOTS<br>WI-FI<br>DYNAMIC DNS<br>FILES<br>DEFIDITE | <u>TEST UR</u> 合<br>192.168.10.61-5900<br>ROUTER DESCRIPTION<br>N/A | 2 1 ()         |                  |  |
|   | REFURIS                                                          | COMPANY NAME<br>#56633 N/A                                          |                | ADD NEW REMOTE + |  |
|   | RMS CONNECT<br>REMOTE TELNET<br>REMOTE SFTP                      | CREATED AT<br>2022-07-05 16:18:21                                   |                |                  |  |
|   | REMOTE DESKTOP<br>REMOTE SSH<br>REMOTE HTTP(S)                   | TAGS 12                                                             |                |                  |  |
|   | REMOTE MOBILE DEVICES                                            |                                                                     |                |                  |  |
| 0 | RMS VPN<br>VPN HUBS                                              |                                                                     |                |                  |  |
| ŝ | USERS<br>USERS<br>COMPANIES                                      |                                                                     |                |                  |  |
|   | ROLES & PERMISSIONS                                              |                                                                     |                |                  |  |
| ₿ | SERVICES                                                         |                                                                     |                |                  |  |
|   | MANAGEMENT<br>CONNECT/VPN                                        |                                                                     |                |                  |  |

Pulsamos en la conexión que hemos creado y nos aparecerá esta ventana:

"Entorno remoto de teleoperación y monitorización de células robóticas para la Industria 4.0" Proyectos de innovación e investigación aplicadas y transferencia del conocimiento en Formación Profesional convocatoria 2021

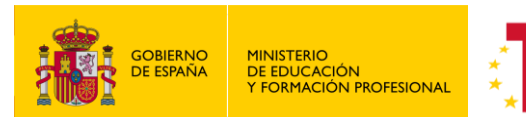

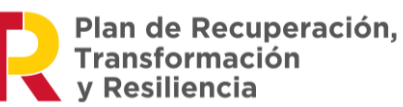

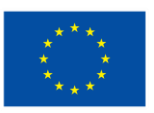

Financiado por el **Ministerio de Educación y Formación Profesional NextGenerationUE**, en el marco del **Plan de Recuperación, Transformación y Resiliencia**.

| TEST UR REMOTE                                                                           | ACCESS INFORMA          | TION                               |                      |                  |           |           |          |              | - X  |
|------------------------------------------------------------------------------------------|-------------------------|------------------------------------|----------------------|------------------|-----------|-----------|----------|--------------|------|
| TEST UR         CONNECT           IP:         192.168.10.61           PORT:         5900 |                         | Duration until<br>2022-07-12 16:21 | GENERATE             | tì               |           |           |          |              |      |
|                                                                                          |                         | 5900                               | RECENT REMOTE ACC    | VIEW ALL HISTORY |           |           |          |              |      |
| PROTOCOL:                                                                                |                         | VNC 🛱                              | INITIATOR            | COMPANY NAME     | SENT      | RECEIVED  | DURATION | CREATED AT   | _    |
| DEVICE INFORMATION                                                                       |                         |                                    | support@robotplus.es | #56633 -         | 552.9 KB  | 23.04 MB  | 45 min   | 2022-07-05 1 | 5:19 |
|                                                                                          | M <b>ODEL</b><br>RUT950 |                                    | support@robotplus.es | #56633 -         | 10.11 KB  | 36.43 KB  | 45 min   | 2022-07-05 1 | 5:19 |
| A REAL                                                                                   | SERIAL CO               |                                    | support@robotplus.es | #56633 -         | 385 Bytes | 454 Bytes | 45 min   | 2022-07-05 1 | 5:18 |
| <b>Router name</b><br>Rut R+                                                             | 1124741500              |                                    |                      |                  |           |           |          |              |      |
| ROUTER DESCRIP                                                                           | TION                    |                                    |                      |                  |           |           |          |              |      |
| CONNECTION TYP<br>Mobile                                                                 | E                       |                                    |                      |                  |           |           |          |              |      |
| WAN IP<br>10.169.28.214                                                                  |                         |                                    |                      |                  |           |           |          |              |      |
| MOBILE OPERATO<br>Movistar                                                               | R                       |                                    |                      |                  |           |           |          |              |      |
| Mobile Connect<br>3g                                                                     | ION TYPE                |                                    |                      |                  |           |           |          |              |      |

Hacemos click en conectar e introducimos las siguientes credenciales:

| Al | JTHENTICATION               | - ×     |
|----|-----------------------------|---------|
|    | Username (optional)<br>root |         |
|    | Password<br>easybot         |         |
|    |                             | CONNECT |

Nos aparecerá una nueva pantalla con la imagen del teach del robot en tiempo real.

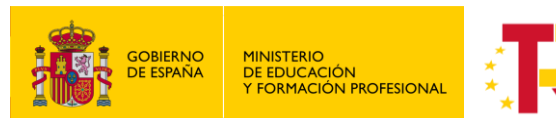

Plan de Recuperación, Transformación y Resiliencia

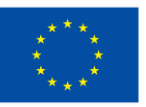

Financiado por la Unión Europea NextGenerationEU

- x

Financiado por el **Ministerio de Educación y Formación Profesional NextGenerationUE**, en el marco del **Plan de Recuperación, Transformación y Resiliencia**.

| TE ACCESS (DEMOTESTR+ - VI | NC (5900))       |              |                                   |                    |               |               |           |            |
|----------------------------|------------------|--------------|-----------------------------------|--------------------|---------------|---------------|-----------|------------|
| Ejecutar Programa          |                  | Registro     | PROGRAMA segu<br>NSTALACIÓN cinta | imento_cinta_scrip | ot* 😭 🚵       | Guardar       | ×<br>الا+ | න්<br>Mark |
| > General                  | Intervalo de p   | posiciones   |                                   |                    |               |               |           |            |
| ✓ Seguridad                | Juntas Intervalo |              | Modo normal                       |                    | Modo red      | Modo reducido |           |            |
| Límites del                |                  |              | Mínimo                            | Máximo             | Mínimo        | Máximo        |           |            |
| robot                      | Base             | -363 — 363 ° | -363                              | 363                | -363          | 363           | +2 °/-2 ° |            |
| Limites de eje             | Hombro           | -363 — 363 ° | -363                              | 363                | -363          | 363           | +2 °/-2 ° |            |
| Planos                     | Codo             | -363 — 363 ° | -363                              | 363                | -363          | 363           | +2 °/-2 ° |            |
| Posición<br>herramienta    | Muñeca 1         | -363 — 363 ° | -363                              | 363                | -363          | 363           | +2 °/-2 ° |            |
| Dirección                  | Muñeca 2         | -363 — 363 ° | -363                              | 363                | -363          | 363           | +2 °/-2 ° |            |
| herramienta                | Muñeca 3         | -363 — 363 ° | -360                              | 363                | -363          | 363           | +2 °/-2 ° |            |
| E/S                        |                  |              |                                   |                    |               |               |           |            |
| Hardware                   | Velocidad máxima |              |                                   |                    |               |               |           |            |
| Origen seguro              |                  | Máxir        | mo Mo                             | do normal          | Modo reducido |               |           |            |
| Tres                       | Base             | máx.: 191 °/ | s <b>191</b>                      |                    | 191           | -11 °/s       |           |            |
| > Funciones                | Hombro           | máx.: 191 °/ | s <b>191</b>                      |                    | 191           | -11 °/s       |           |            |
|                            | Codo             | máx.: 191 °/ | s <b>191</b>                      |                    | 191           | -11 °/s       |           |            |
| Bus de campo               |                  |              | 101                               |                    | 101           | 11 01-        |           |            |